## 通用参数设置

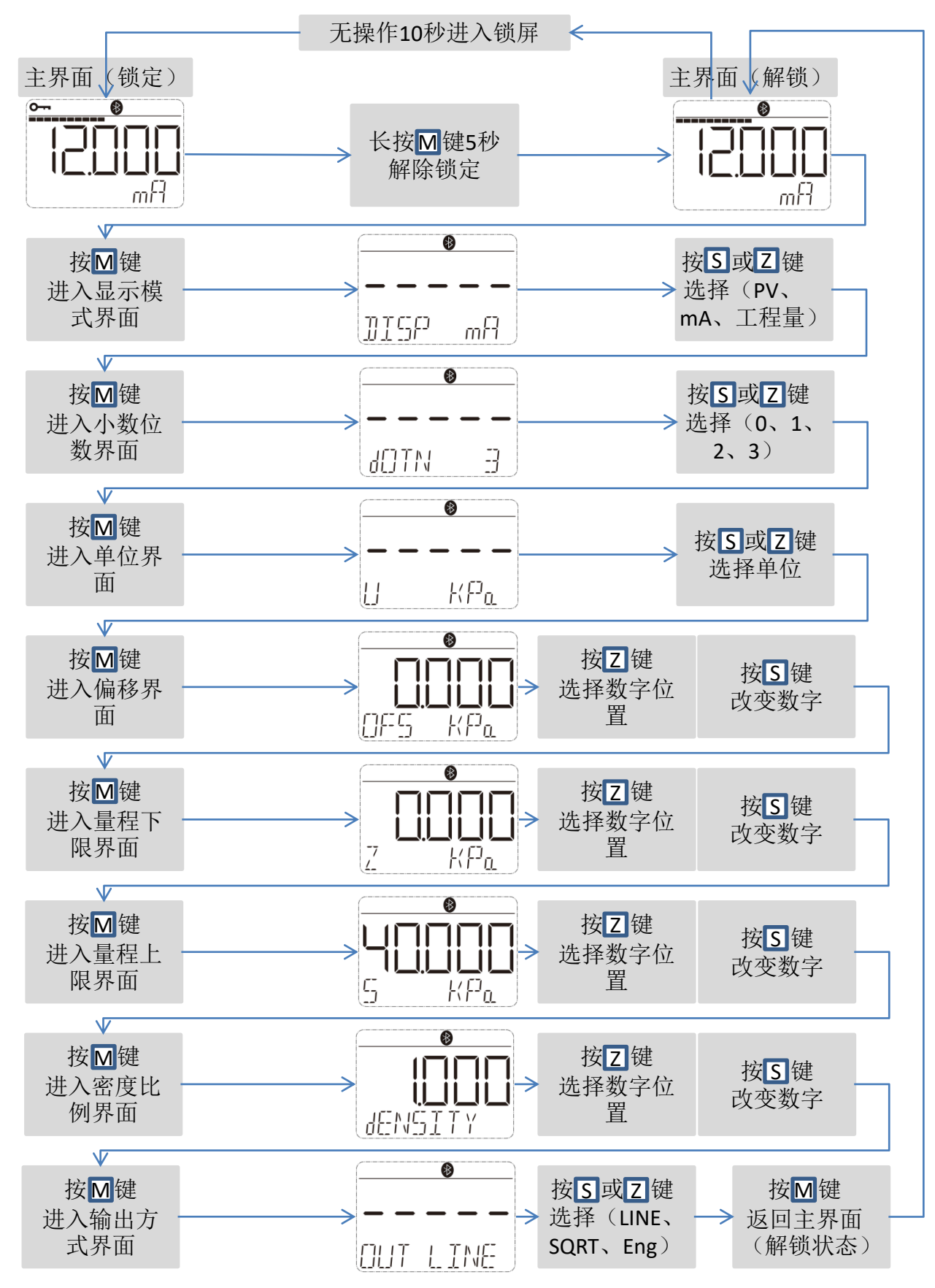

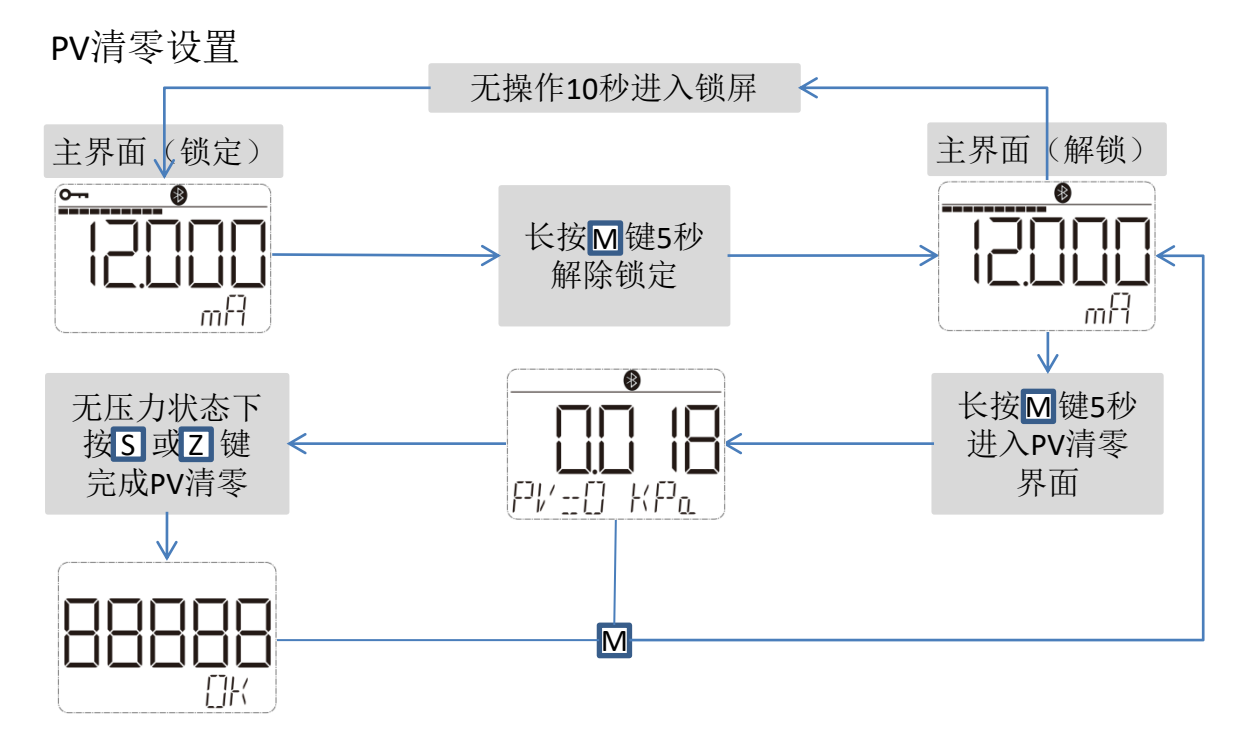

下限微调:解锁后长按Z键进入下限微调界面,压力稳定后, 短按Z键完成设定。短按M键返回主界面。

上限微调:解锁后长按S键进入上限微调界面,压力稳定后, 短按S键完成设定。短按M键返回主界面。

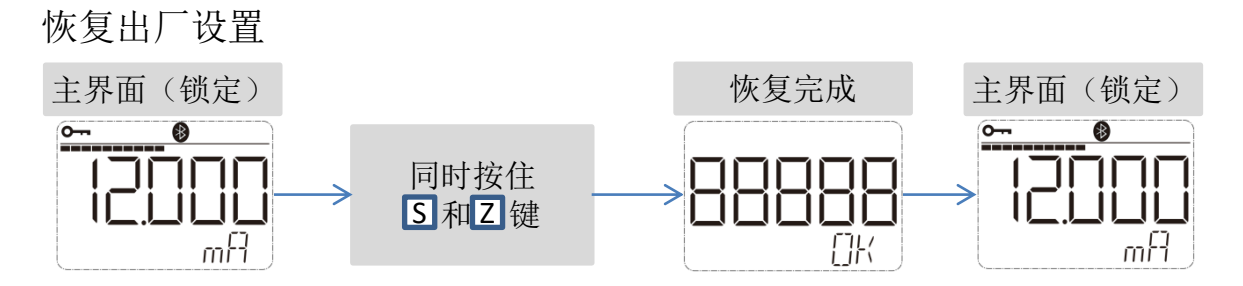

手机调参数

该变送器支持BLE5.0,可通过手机APP直接连接变送器查看及修改参数。